# Instrukcja obsługi załączników do e-formularzy KRS

Instrukcja przedstawia zasady obsługi załączników dołączanych do wniosków/pism składanych za pośrednictwem aplikacji e-formularze KRS.

Wersja 1.03 Czerwiec 2021 Zakładka **Załączniki** jest ostatnią zakładką każdego wniosku i pisma składanego do sądu rejestrowego w aplikacji e-formularze KRS. Umożliwia dołączenie załączników do wniosku/ pisma.

Dla wniosków o rejestrację spółek w rejestrze przedsiębiorców podpowiadana jest lista sugerowanych załączników, jakie należy dołączyć do wniosku. Zawartość listy jest zależna od formy prawnej rejestrowanego podmiotu. Ponadto możesz dołączyć do wniosku dowolne inne dokumenty.

| <del>ر</del>                                                              | Załączniki        |           |           |
|---------------------------------------------------------------------------|-------------------|-----------|-----------|
| A ZAŁĄCZANYCH DOKUMENTÓW                                                  |                   |           |           |
| Rodzaj dokumentu                                                          | Data sporządzenia | Nr CREWAN | Działania |
| UMOWA SPÓŁKI                                                              |                   |           | Dodaj     |
| WYKAZ PARTNERÓW WRAZ Z ICH ADRESAMI (ADRESAMI DO DORĘCZEŃ)                |                   |           | Dodaj     |
| DOKUMENT O POWOŁANIU CZŁONKÓW ZARZĄDU SPÓŁKI, JEŻELI O POWOŁANIU CZŁONKÓW |                   |           | Dodai     |

Dla pozostałych wniosków i pism nie ma listy sugerowanych załączników; masz możliwość dołączenia dowolnych dokumentów.

| -formularze > KRS-220 stow.<br>Nniosek o zmianę danych podmiotu w Krajowym Rejestrze Sądowym - STOWARZYSZENIA |                          |               |  |
|----------------------------------------------------------------------------------------------------|--------------------------|---------------|--|
| <b>«</b> ۲                                                                                                    | Załączniki               |               |  |
| LISTA ZAŁĄCZANYCH DOKUMENTÓW                                                                                  |                          |               |  |
| Rodzaj dokumentu                                                                                              | Data sporządzenia Nr CRE | WAN Działania |  |
| Dodaj dowolny dokument                                                                                        | Brak danych              |               |  |

Aby dodać sugerowany załącznik kliknij przycisk [Dodaj] w wierszu odpowiadającym danemu załącznikowi.

Aby dodać dowolny inny załącznik, kliknij przycisk [Dodaj dowolny dokument] poniżej tabeli zawierającej listę załączanych dokumentów.

Na ekranie zostanie wyświetlone okno 'Dodanie załącznika'.

| odanie załącznika                                                                                                    |                                    |                                        |                  |  |
|----------------------------------------------------------------------------------------------------|------------------------------------|----------------------------------------|------------------|--|
| INSTRUKCJA WYPEŁNIANIA FORMULARZA Pola dotyczące numeru aktu notarialnego w CREWAN należy wypełnić, jeżeli akt notarialny zawiera w swej treści dane stanowiące podstawę wpisu do rejestru przedsiębiorców Krajowego Rejestru Sądowego. pozostałych przypadkach pola te należy pozostawić niewypełnione. |                                    |                                        |                  |  |
| Rodzaj dokumentu                                                                                                    |                                    |                                        |                  |  |
| Umowa spółki                                                                                                    |                                    |                                        | ~                |  |
| Numer aktu notarialnego w CREW                                                                                                    | AN (Centralne Repozytorium Elektro | nicznych Wypisów Aktów Notarialnych) ⊙ |                  |  |
| Rejestr (RR)                                                                                                    | Suma kontrolna (KK)                | Identyfikator (NNNN)                   |                  |  |
| Data sporządzenia dokumentu                                                                                                    |                                    | Język dokumentu                        | Format dokumentu |  |
| Wybierz datę                                                                                                    | 8                                  | POLSKI ~                               |                  |  |
| 'lik dokumentu<br>Plik zawierający oddzielny podpis                                                                                                    |                                    |                                        | Dodaj Usuń       |  |
| Nazwa dokumentu                                                                                                    |                                    |                                        | Działania        |  |
|                                                                                                    | Brak danych                        |                                        |                  |  |
| Dodaj                                                                                                    |                                    |                                        |                  |  |
| Dane o podpisach                                                                                                    |                                    |                                        |                  |  |
| Osoby podpisujące                                                                                                    |                                    | Rodzaj podpisu                         |                  |  |
|                                                                                                    |                                    | Brak danych                            |                  |  |
| Zapisz Anuluj                                                                                                    |                                    |                                        |                  |  |

Jeżeli wybrałeś dodanie załącznika z listy sugerowanych złączników, pole "Rodzaj dokumentu" będzie wypełnione wartością z listy i nie będzie możliwe do zmiany.

Jeżeli wybrałeś dodanie dowolnego dokumentu, wybierz "Rodzaj dokumentu" z rozwijalnej listy. Lista podpowiadanych rodzajów dokumentów zależy od rodzaju formularza i formy prawnej podmiotu.

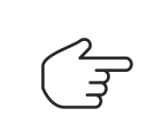

W przypadku braku na liście rodzajów dokumentów pozycji, której nazwa odpowiadałaby treści załącznika, wybierz pozycję "Inny".

Możesz dodać więcej niż jeden załącznik o takiej nazwie.

Załącznik możesz dodać poprzez:

- Wskazanie numeru aktu notarialnego w CREWAN;
- Dodanie pliku dokumentu. Dokument może, ale nie musi być podpisany podpisem elektronicznym.
- Dodanie pliku dokumentu oraz dodanie podpisu w osobnym pliku.

#### Wskazanie numeru aktu notarialnego w CREWAN

Dla załączników, które zostały sporządzone w formie aktu notarialnego nie musisz dołączać pliku, wystarczy wskazanie numeru (identyfikatora) aktu notarialnego w Centralnym Repozytorium Elektronicznych Wypisów Aktów Notarialnych (CREWAN). Sąd rejestrowy w oparciu o podany identyfikator uzyska dostęp do dokumentu bezpośrednio z Systemu Rejestrów Notarialnych.

| D | danie załącznika                                |                            |                               | × |
|---|-------------------------------------------------|----------------------------|-------------------------------|---|
|   | Nazwa dokumentu<br>Umowa spółki                 |                            |                               | ~ |
|   | Numer aktu notarialnego w CREW<br>Rejeztr<br>ZZ | AN<br>Suma kontrolna<br>99 | ldenyfikator<br>- 99999-99999 |   |
|   | Zapisz Anuluj                                   |                            |                               |   |

Aby dodać załącznik w postaci wskazania na numer aktu notarialnego w CREWAN, w oknie 'Dodanie załącznika':

- 1. Jeśli dodajesz dowolny dokument (nie załącznik z listy sugerowanych załączników) wybierz z listy rodzaj dokumentu.
- 2. Wypełnij blok danych **Numer aktu notarialnego w CREWAN** podając identyfikator **Rep. N** notarialnego dokumentu elektronicznego, który znajdziesz na zawiadomieniu o rejestracji aktu.

Numer (identyfikator) notarialnego dokumentu elektronicznego ma postać:

# RR KK - NNNN...

gdzie:

RR – jest dwuliterowym oznaczeniem rejestru,

KK – dwucyfrową sumą kontrolną,

**NNNN...** – identyfikatorem rekordu w repozytorium.

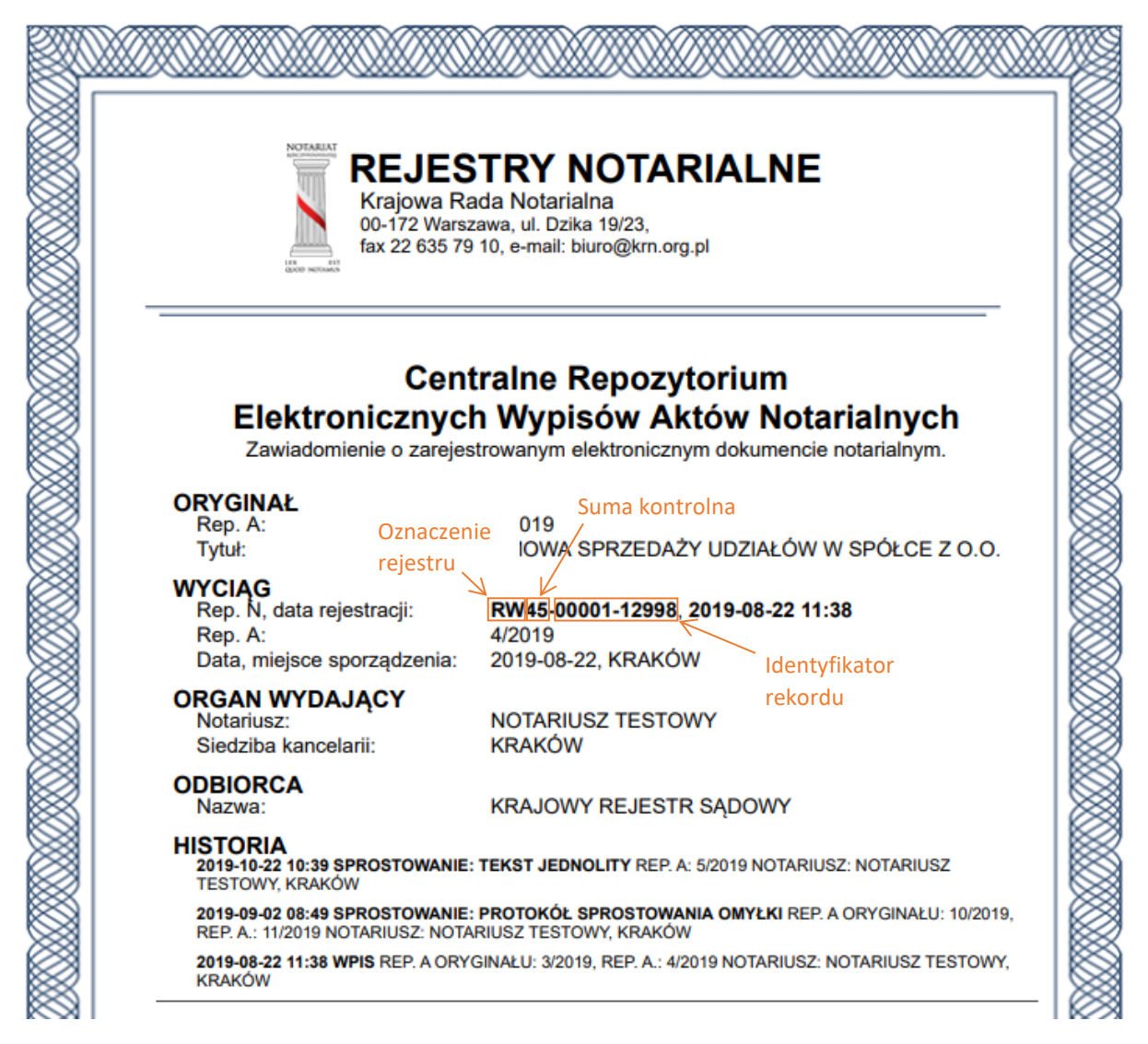

3. Kliknij przycisk [Zapisz].

# Dodanie pliku dokumentu

| Dodanie załącznika                          |                            | ×                |
|---------------------------------------------|----------------------------|------------------|
| Nazwa dokumentu                             |                            |                  |
| Umowa spółki                                |                            | ~                |
| Numer aktu notarialnego w CREWAN            |                            |                  |
| Rejestr Suma kontrolna                      | Identyfikator              |                  |
|                                             |                            |                  |
|                                             |                            |                  |
| Data sporządzenia dokumentu Muskierz dozo 🕅 | Język dokumentu<br>pou ski | Format dokumentu |
| TIJOULE ONLY                                | 1 OLDIN V                  |                  |
|                                             |                            |                  |
| Plik dokumentu                              |                            |                  |
|                                             |                            | Dodaj Usuń       |
| Plik zawierający oddzielny podpis           |                            |                  |
| Nazwa dokumentu                             |                            | Działania        |
| Brak danych                                 |                            |                  |
| Dodej                                       |                            |                  |
| Dane o podpisach                            |                            |                  |
| Osoby podpisujące                           | Rodzaj podpisu             |                  |
|                                             | Brak danych                |                  |
|                                             |                            |                  |
| Zapisz Anuluj                               |                            |                  |

Aby dodać jako załącznik plik dokumentu:

- 1. Jeśli dodajesz dowolny dokument (nie załącznik z listy sugerowanych załączników) wybierz z listy rodzaj dokumentu.
- 2. Wybierz datę sporządzenia dokumentu.
- 3. Jeżeli dokument sporządzany został w języku innym niż polski, wybierz z listy język dokumentu.
- 4. Używając przycisku [Dodaj] w sekcji **Plik dokumentu**, wskaż plik dokumentu. Aplikacja wczyta wskazany plik i, jeśli dokument jest podpisany elektronicznie, w sekcji **Dane o podpisach** wyświetli informacje o podpisach na dokumencie.

| Dodanie załącznika                    |                 |                |                  | ×          |
|---------------------------------------|-----------------|----------------|------------------|------------|
| Nazwa dokumentu                       |                 |                |                  |            |
| Umowa spółki                          |                 |                |                  | $\sim$     |
| Data sporządzenia dokumentu           | język dokumentu |                | Format dokumentu |            |
| 2021-06-01                            | POLSKI          | ~              | PDF              |            |
|                                       |                 |                |                  |            |
| Plik dokumentu                        |                 |                |                  |            |
| 2021.06.01_Umowa spółki_podpisany.pdf |                 |                |                  | Dodaj Usuń |
| Plik zawierający oddzielny podpis     |                 |                |                  |            |
| Nazwa dokumentu                       |                 |                |                  | Działania  |
| Brak danych                           |                 |                |                  |            |
| Dodaj                                 |                 |                |                  |            |
| Dane o podpisach                      |                 |                |                  |            |
| Osoby podpisujące                     |                 | Rodzaj podpisu |                  |            |
| N                                     |                 | KWALIFIKOWANY  |                  |            |
|                                       |                 |                |                  |            |
| Zapisz Anuluj                         |                 |                |                  |            |

5. Kliknij przycisk [Zapisz].

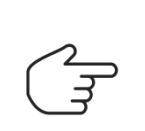

Aplikacja przyjmuje następujące typy plików: XML, JPG, PDF, DOC, TXT, RTF, XPS, ODT, ODS, ODP, DOCX, XLS, XLSX, CSV, XSLX, CSV, PPT, PPTX, XADES, XASES, PAdES, CAdES, XML.SIG.

Plik załącznika może mieć rozmiar do 30 MB.

# Dodanie podpisu dokumentu w osobnym pliku

| Plik dokumentu                    |             |                |            |
|-----------------------------------|-------------|----------------|------------|
| Umowa_spółki.docx                 |             |                | Dodaj Usuń |
| Plik zawierający oddzielny podpis |             |                |            |
| Nazwa dokumentu                   |             |                | Działania  |
|                                   | Brak danych |                |            |
| Dodaj                             |             |                |            |
| Dane o podpisach                  |             |                |            |
| Osoby podpisujące                 |             | Rodzaj podpisu |            |
|                                   |             | Brak danych    |            |
|                                   |             |                |            |

Aby dodać podpis w zewnętrznym pliku do dołączonego wcześniej dokumentu, używając przycisku [Dodaj] w sekcji **Plik zawierający oddzielny podpis**, wskaż plik podpisu. Aplikacja wczyta wskazany plik z podpisem i w sekcji **Dane o podpisach** wyświetli informacje o dodanym podpisie.

| Plik dokumentu                    |                |            |
|-----------------------------------|----------------|------------|
| Umowa_spółki.docx                 |                | Dodaj Usuń |
| Plik zawierający oddzielny podpis |                |            |
| Nazwa dokumentu                   |                | Działania  |
| PDF_WEWNĘTRZNIE, PDF.XADES        |                | ×          |
| Dodaj                             |                |            |
| Dane o podpisach                  |                |            |
| Osoby podpisujące                 | Rodzaj podpisu |            |
| G                                 | KWALIFIKOWANY  |            |
|                                   |                |            |

# Operacje na załącznikach

Informacje o dodanych załącznikach wyświetlane są w tabeli z listą załączanych dokumentów. W przypadku dodania dokumentów spoza listy sugerowanych załączników, do tabeli dodawane są nowe wiersze odpowiadające tym dokumentom.

| LIST | A ZAŁĄCZANYCH DOKUMENTÓW                                                                                             |                   |                           |                  |
|------|----------------------------------------------------------------------------------------------------|-------------------|---------------------------|------------------|
|      |                                                                                                    |                   |                           |                  |
|      | Rodzaj dokumentu                                                                                                    | Data sporządzenia | Nr CREWAN                 | Działania        |
|      | UMOWA SPÓŁKI                                                                                                    | 2021-06-01        | -                         | 0 0 × ~          |
|      | WYKAZ PARTNERÓW WRAZ Z ICH ADRESAMI (ADRESAMI DO DORĘCZEŃ)                                                           |                   |                           | Dodaj 🗸 🗸        |
|      | DOKUMENT O POWOŁANIU CZŁONKÓW ZARZĄDU SPÓŁKI, JEŻELI O POWOŁANIU CZŁONKÓW<br>ZARZĄDU SPOŁKI NIE STANOWI UMOWA SPÓŁKI |                   | RW99999999999999999999999 | 0 0 × ~          |
|      | Dodaj dowolny dokument                                                                                               |                   |                           | « < <b>1</b> > » |

Za pomocą przycisku (Expand) w wierszu odpowiadającym danemu załącznikowi możesz wyświetlić dodatkowe informacje dotyczące załącznika.

| Rodzaj dokumentu |                                       | Data sporządzenia | Nr CREWAN | Działania |
|------------------|---------------------------------------|-------------------|-----------|-----------|
| UMOWA SPÓŁKI     |                                       | 2021-06-01        | -         | ∕ 0 × ^   |
|                  |                                       |                   |           |           |
| Język dokumentu  | POLSKI                                |                   |           |           |
| Załącznik        | 2021.06.01_Umowa spółki_podpisany.pdf |                   |           |           |
|                  |                                       |                   |           |           |

Ponowne kliknięcie przycisku (Collapse) zwija podgląd dodatkowych informacji.

Wykorzystując przyciski dostępne w kolumnie 'Działania' możesz:

- za pomocą przycisku (Edytuj) zmienić informacje o dodanym załączniku,
   za pomocą przycisku (Usuń) usunąć dodany załącznik,
- za pomocą przycisku (Szczegóły) wyświetlić pełną informację o załączniku.

| lazwa dokumentu                       |                 |                |                  |           |
|---------------------------------------|-----------------|----------------|------------------|-----------|
| Umowa spółki                          |                 |                |                  |           |
| lata sporządzenia dokumentu           | język dokumentu |                | Format dokumentu |           |
| 2021-06-01                            | POLSKI          |                | ✓ PDF            |           |
| sta załączonych dokumentów            |                 |                |                  |           |
| Nazwa dokumentu                       |                 |                |                  | Działania |
| 2021.06.01_UMOWA SPÓŁKI_PODPISANY.PDF |                 |                |                  | ۵ ځ       |
| ane o podpisach                       |                 |                |                  |           |
| Osoby podpisujące                     |                 | Rodzaj podpisu |                  |           |
| NULL NULL                             |                 | KWALIFIKOWANY  |                  |           |
|                                       |                 |                |                  |           |

W oknie 'Informacje o załączniku', wykorzystując przyciski dostępne w kolumnie 'Działania', możesz:

- za pomocą przycisku (Pobierz treść dokumentu) wyświetlić dokument załącznika (w nowej karcie przeglądarki),
- za pomocą przycisku (Pobierz) pobrać plik załącznika (który możesz otworzyć lub zapisać w wybranej przez siebie lokalizacji).